## HƯỚNG DẪN CÀI ĐẶT PHẦN MỀM GIAO DỊCH SHTRADING TRÊN ĐIỆN THOẠI ANDROID

- Mục đích: Phần mềm SHTRADING là phần mềm được sử dụng trên điện thoại để phục vụ việc giao dịch trực tuyến của Công ty cổ phần chứng khoán Sài Gòn – Hà Nội.
- 2. Điều kiện: Quý khách đang sử dụng Smartphone Android như Samsung, Xiaomi,Oppo...mà không phải là Iphone. Và quý khách đã đăng nhập tài khoản Google lên điện thoại của mình.
- 3. Hướng dẫn cài đặt:

Quý khách vào Chợ ứng dụng của Google trên điện thoại của mình, có tên **CH Play** (Hoặc Google Play, Google Market ở các phiên bản cũ) và chắc chắn rằng mình đã đăng nhập tài khoản của Google trên máy:

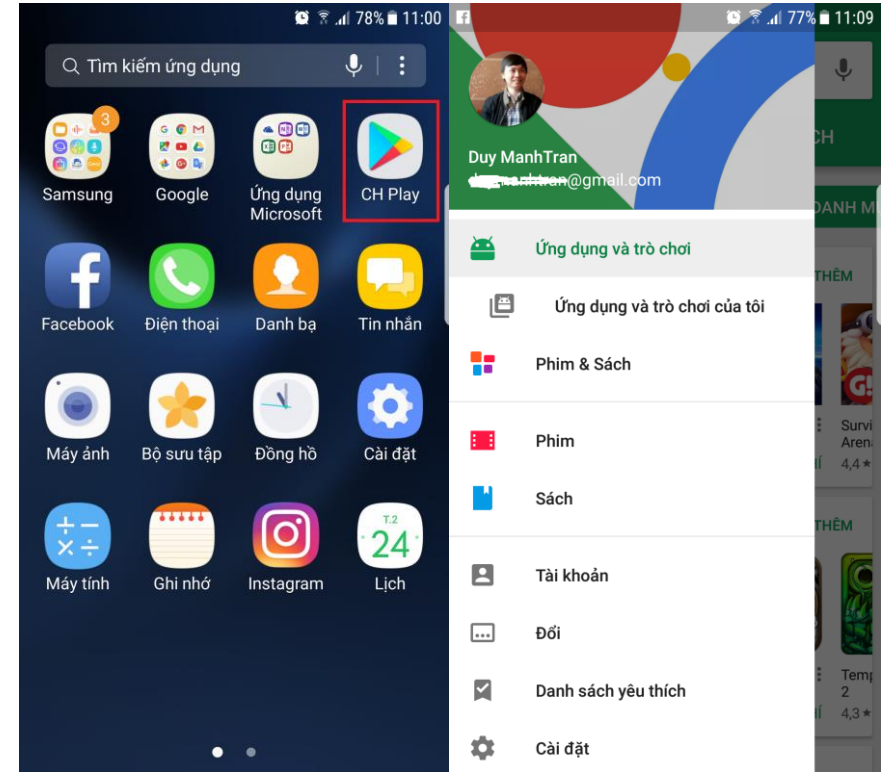

4.Quý khách gõ tìm phần mềm có tên **SHTRADING** Và ấn vào Cài đặt (Install), sau khi cài đặt thành công trên màn hình ứng dụng của điện thoại sẽ có biểu tượng ứng dụng SHTrading:

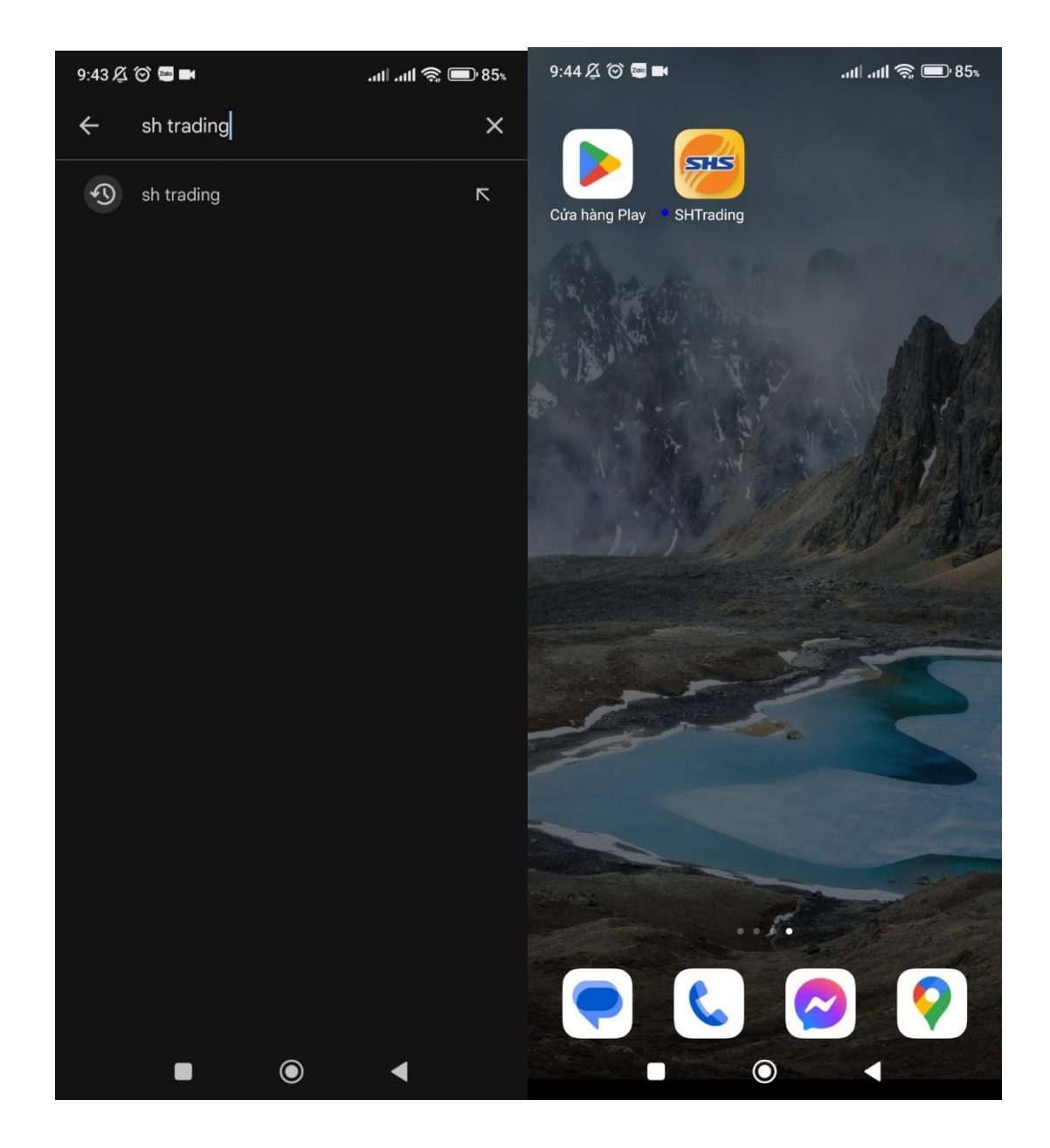

## 5. Quý khách vào phần mềm khi cài đặt xong , để đăng nhập quý khách vui long chọn phần **MỞ RỘNG – ĐĂNG NHẬP**

| 9:44 及 🛇                                   | tl anti 🕱 🔲 85             |
|--------------------------------------------|----------------------------|
| Đăng ký eKYC                               | Đăng nhập                  |
| C<br>Thông bảo                             | Cài đặt                    |
| TỐI ƯU GIAO DIỆN<br>THUẬN TIỆN ĐẦU TƯ<br>• |                            |
| 🔁<br>Heatmap                               | ₽<br>Sổ lệnh               |
| 🗘<br>Xác nhận lệnh                         | 🗜<br>Đăng ký Quyển         |
| <b>₽</b><br>Nộp tiền                       | ि<br>Rút tiền              |
| Úng trước tiền bán                         | 🕞<br>Chuyển khoản Main-sub |
| 🗋 Hệ thống báo cáo                         | ^                          |
| Lịch sử Hiệu Suất Đầu Tư                   |                            |
| Lịch sử Giao Dịch Đã Thực Hiện             |                            |
| Chi tiết nợ vay                            |                            |
| Trang chủ Bảng Giả                         |                            |
|                                            |                            |

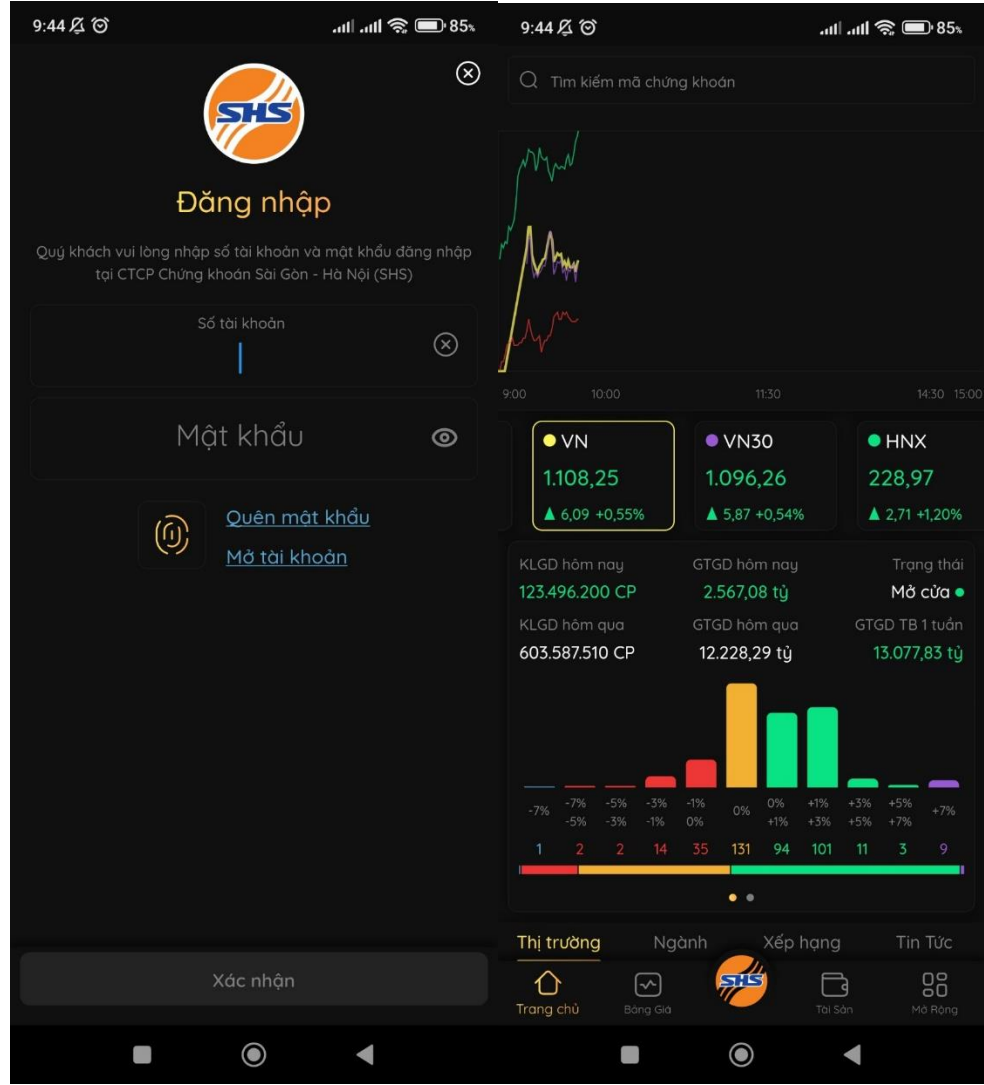

## 6. Giao diện khi đăng nhập đăng nhập thành công: